.

# **GHID DE UTILIZARE** AICI.GOV.RO

| AwesomeSite                         |
|-------------------------------------|
| F 7 C                               |
| a <sup>9</sup> ci.gov.ro            |
| Q Selectaț                          |
|                                     |
| Platformă<br>realizată de AURACHAIN |

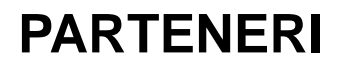

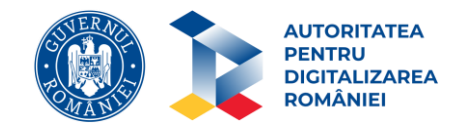

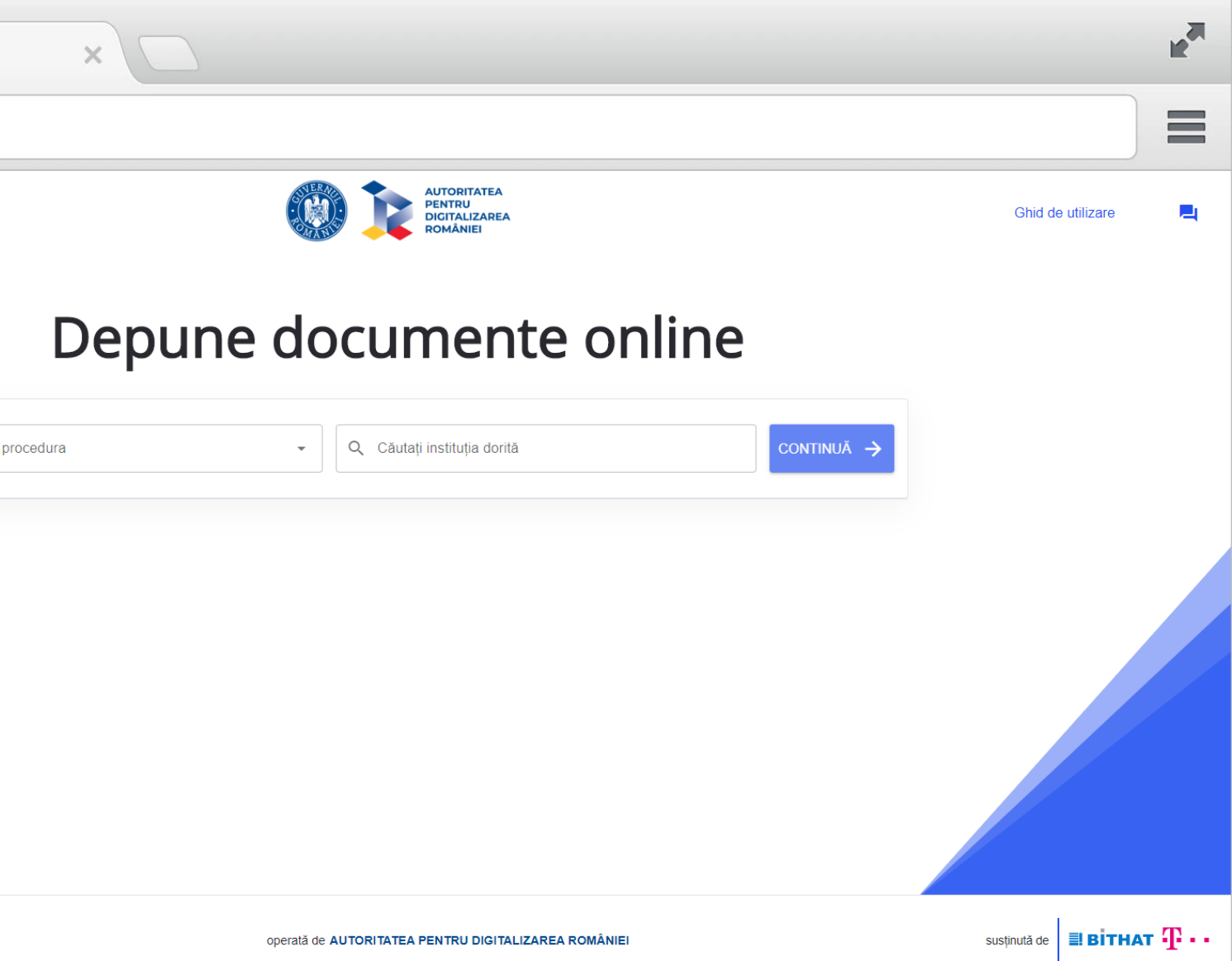

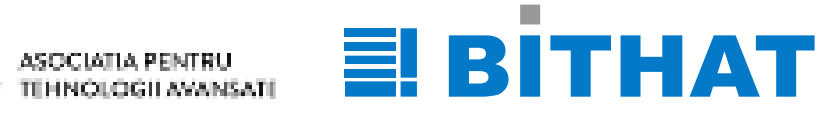

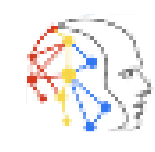

**·** · · ·

# 

La initiativa Autoritatii pentru Digitalizarea Romaniei, Guvernul Romaniei a adoptat ordonanta de urgenta prin care toate institutiile publice din Romania sunt obligate sa accepte documente semnate electronic și sa raspunda solicitarilor depuse de catre cetateni tot in format electronic.

#### a<sup>9</sup>ci.gov.ro

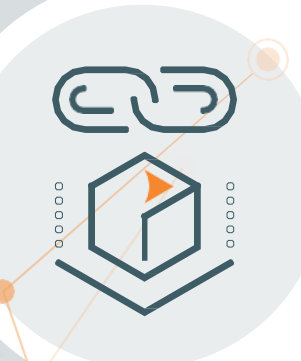

Platforma **aici.gov.ro** serveste drept intermediar pentru inregistrarea documentelor adresate institutiilor publice care nu au un sistem propriu de registratura online.

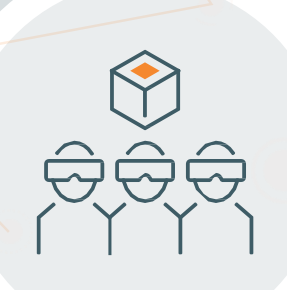

Etapizat, toate institutiile publice din Romania se vor putea inrola pentru a raspunde solicitarilor cetatenilor in format electronic, intr-un timp cat mai scurt.

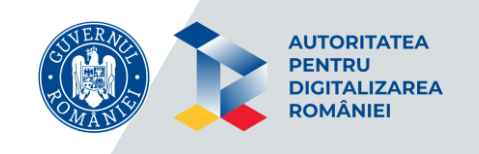

## **DOCUMENTE NECESARE** PENTRU DEPUNEREA SOLICITARILOR

In functie de Procedura selectata, solicitantul trebuie sa incarce in portal diferite tipuri de documente:

- Cerere acordare somaj tehnic
- Declaratie pe propria raspundere
- Cerere acordare indemnizație
- Lista sportivi
- Copie CI
- Extras de cont
- Contract drepturi autor
- > etc

Pentru documentele tipizate, formularele se pot descarca din Portal, se completeaza si se semneaza digital sau olograf, dupa care se incarca individual in sectiunea "Incarca" din dreptul fiecarui tip de document.

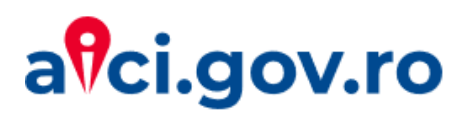

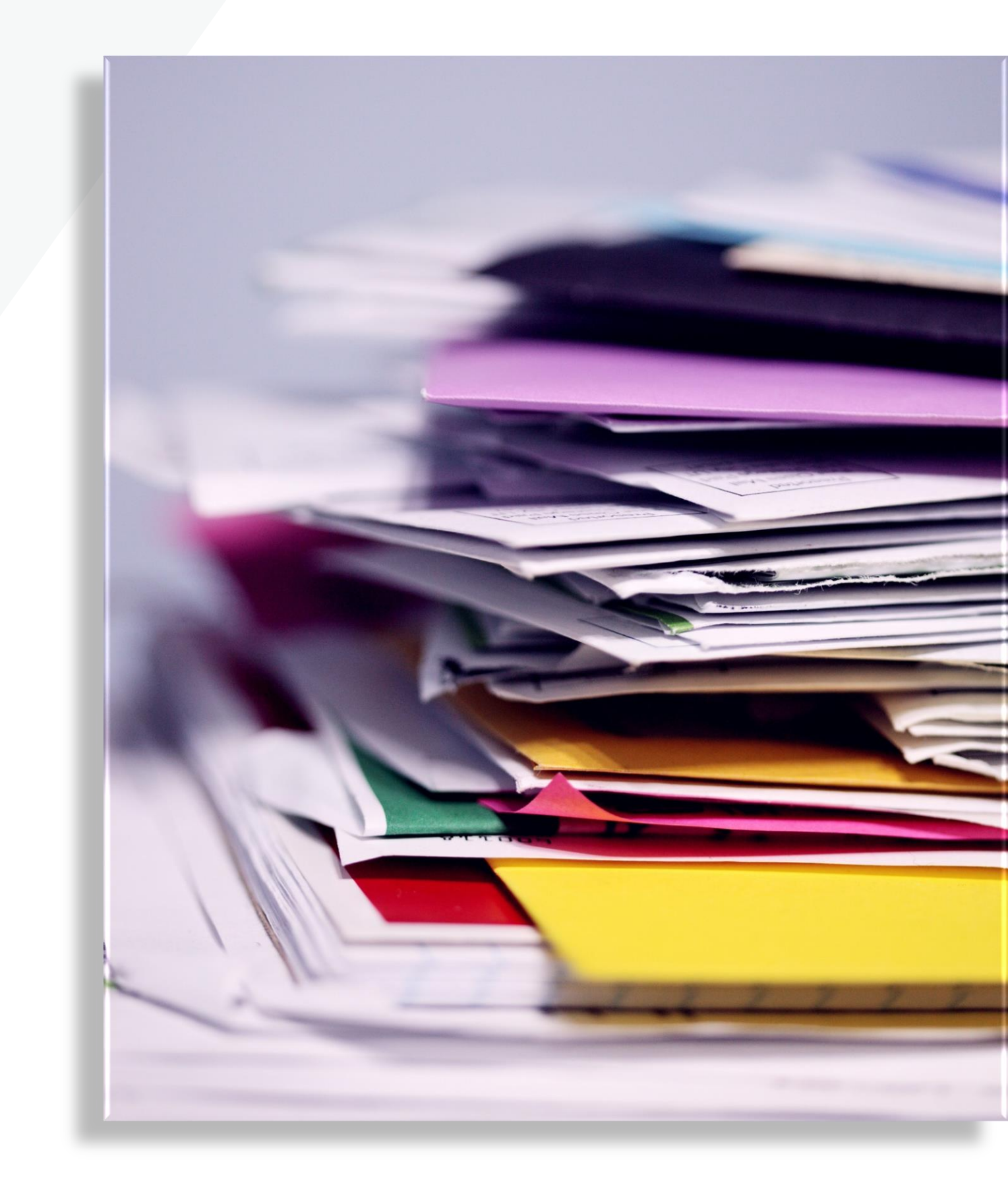

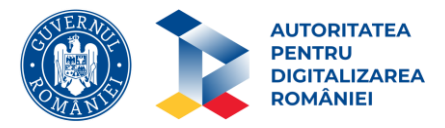

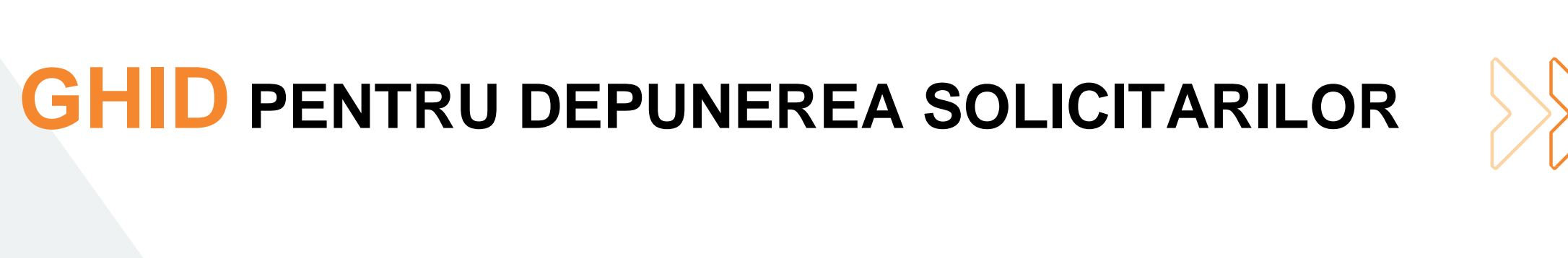

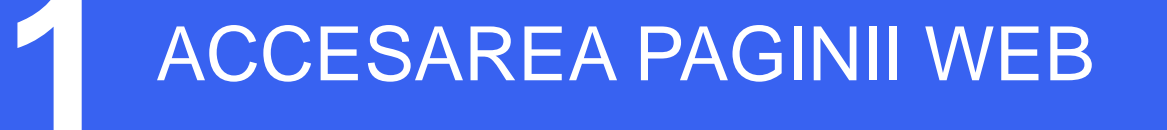

#### Se acceseaza pagina <u>aici.gov.ro</u>

 $\gg$ 

| $\leftrightarrow \rightarrow c$ | 计合  | 🤊 aici.     | gov.ro |   |                                  |          |                   |
|---------------------------------|-----|-------------|--------|---|----------------------------------|----------|-------------------|
| a                               | ci. | <b>go</b> ` | v.r    | 0 | wnatsapp                         |          | аш <b>Аң</b> б Ги |
|                                 |     |             |        |   |                                  | Q Se     | lectați pr        |
|                                 |     |             |        |   |                                  |          |                   |
|                                 |     |             |        |   |                                  |          |                   |
|                                 |     |             |        |   |                                  |          |                   |
| Platformă<br>realizată (        |     | AURAG       | EHAIN  |   | ASOCIATA PENT<br>TEHNOLOGI AVA   | NJ NJATE |                   |
| Platformă<br>realizată (        |     | AURAG       | EHAIN  |   | ASOCIATIA PENTI<br>TEHNOLOGI AVA | N. ATE   | 2                 |

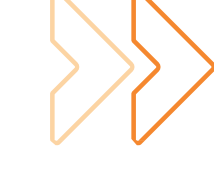

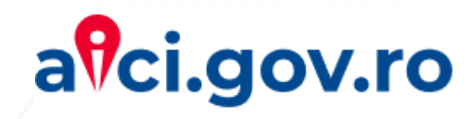

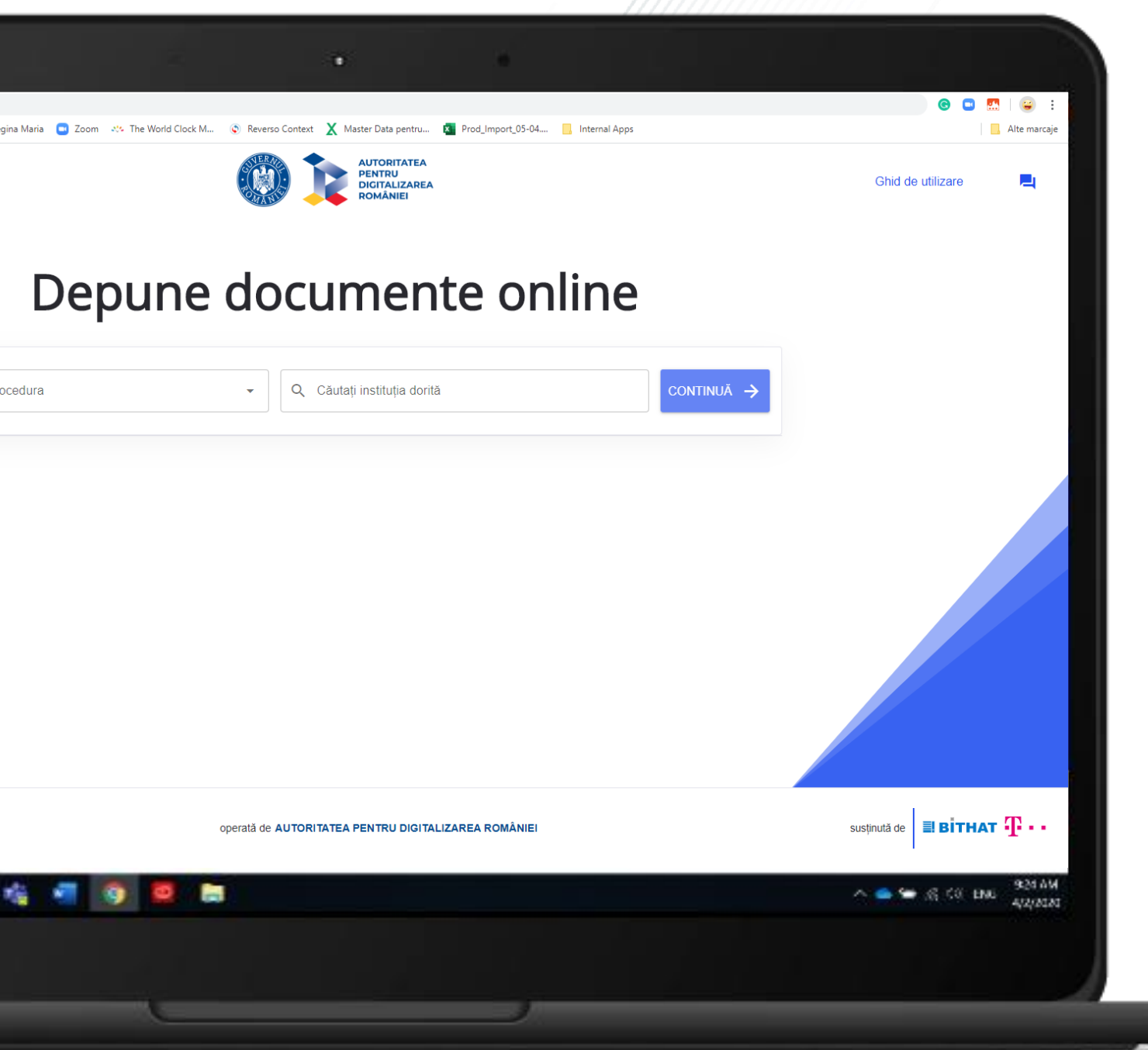

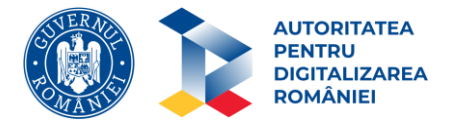

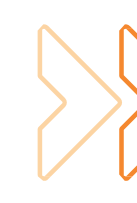

## 2 SELECTAREA PROCEDURII

Se selecteaza din lista de valori procedura pentru care se initiaza solicitarea.

3 SELECTAREA INSTITUTIEI

Ca si in cazul procedurii, institutia eliberatoare se selecteaza din lista de valori afisata.

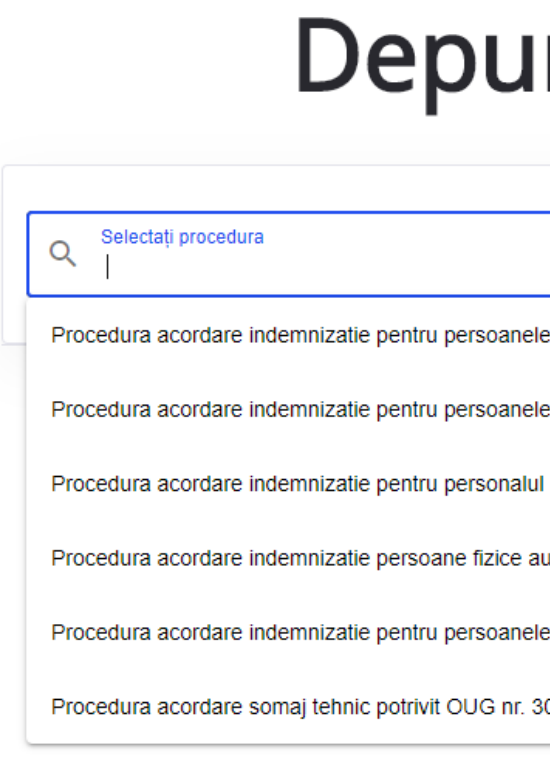

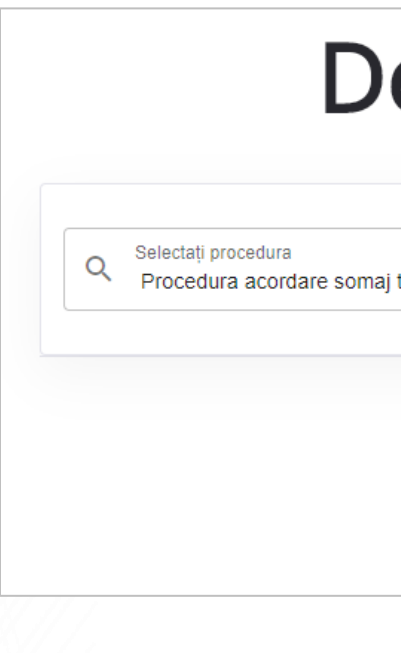

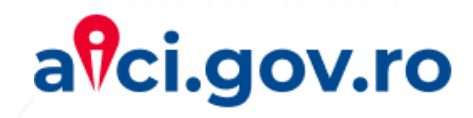

| ne documente online        |                                                                                                    |  |  |  |  |  |  |
|----------------------------|----------------------------------------------------------------------------------------------------|--|--|--|--|--|--|
| •                          | Q Căutați instituția dorită CONTINUĂ →                                                             |  |  |  |  |  |  |
| care au incheiate conve    | entii individuale de munca in baza Legii nr.1/2005 privind organizarea si functionarea cooperatiei |  |  |  |  |  |  |
| fizice care obtin venituri | i exclusiv din drepturile de autor si drepturile conexe                                            |  |  |  |  |  |  |
| incadrat in munca la un a  | angajator prin alta modalitate prevazuta de lege                                                   |  |  |  |  |  |  |
| torizate (PFA), intreprind | deri individuale (II) si familiale (IF), profesii liberale (PF)                                    |  |  |  |  |  |  |
| care isi desfasoara activ  | vitatea in baza contractelor de activitate sportiva vor depune structurile sportive                |  |  |  |  |  |  |
| )/2020 modificata prin Ol  | UG nr. 32/2020                                                                                     |  |  |  |  |  |  |
|                            |                                                                                                    |  |  |  |  |  |  |

| epune documente online |  |
|------------------------|--|
|------------------------|--|

| j tehnic potrivit OUG nr. 30/2020 m 🛛 👻 💌 | Q Căutați instituția dorită                             | CONTINUĂ 🔶 |
|-------------------------------------------|---------------------------------------------------------|------------|
|                                           | Agentia Judeteana pentru Ocuparea Fortei de Munca Alba  | A          |
|                                           | Agentia Judeteana pentru Ocuparea Fortei de Munca Arad  |            |
|                                           | Agentia Judeteana pentru Ocuparea Fortei de Munca Arges |            |
|                                           | Agentia Judeteana pentru Ocuparea Fortei de Munca Bacau |            |

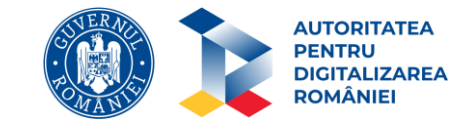

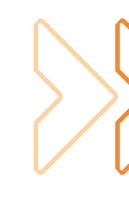

#### COMPLETAREA INFORMATIILOR PENTRU INREGISTRARE

In functie de Procedura selectata, se completeaza informatiile corespunzatoare.

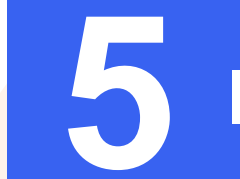

#### INCARCAREA DOCUMENTELOR

In functie de procedura selectata, sunt afisate documentele care trebuiesc incarcate. Formularele se descarca, se deschid in Dobe Reader, se completeaza si se semneaza dupa care se incarca individual in sectiunea "Alege fisier" din dreptul fiecarui tip de document. ← → C O + day;
III Apps & Pochessenel brand
a?ci.gov.ro

#### a<sup>9</sup>ci.gov.ro

|                                                                       |                                                                                                    | ATEA<br>ZAREA<br>El                                     |                 |           |               |          | Ghid de util | izare 🧿         |
|-----------------------------------------------------------------------|----------------------------------------------------------------------------------------------------|---------------------------------------------------------|-----------------|-----------|---------------|----------|--------------|-----------------|
| atele tale de contact                                                 |                                                                                                    |                                                         |                 |           |               |          |              |                 |
| Prenume și nume*                                                      | ۶                                                                                                    | <ul> <li>Număr de telefo</li> </ul>                     | on*             |           |               |          |              |                 |
| Adresă de email*                                                      |                                                                                                    | Confirmare adr                                          | esă de email    |           |               |          |              |                 |
| Datele companiei                                                      |                                                                                                    |                                                         |                 |           |               |          |              |                 |
| Numele companiei                                                      | 12                                                                                                    | Cod Unic de Îni                                         | registrare (CU  | )*        |               |          |              |                 |
|                                                                       | 501                                                                                                   | citarii este aprillej                                   |                 |           |               |          |              |                 |
| Nr. Nume                                                              | Descriere                                                                                             |                                                         | Formular<br>Tip | Semnătură |               |          |              |                 |
| Cerere Acordare Şomaj Tehnic                                          | Cererea pentru acordarea șor<br>completată si transmisă de an                                         | najului tehnic<br>Igajator                              | ŧ               | Necesară  | Alege fişier* | <b>±</b> |              |                 |
|                                                                       | Lista persoanelor cărora li s-a<br>contractui individual de munc<br>angajatorului, potrivit art. 52 a | suspendat<br>ă, din inițiativa<br>alin. (1) lit. c) din | ÷               | Necesară  | Alege fişier* | <b>±</b> |              |                 |
|                                                                       |                                                                                                    |                                                         |                 |           |               | <b>→</b> |              | Privacy - Terms |
| 2 Liste Angelau<br>Se acceptă documente in format JPG, JPEG, PNG, PDI | F de o dimensiune maximă de 5 MB.                                                                     |                                                         |                 |           |               |          |              |                 |

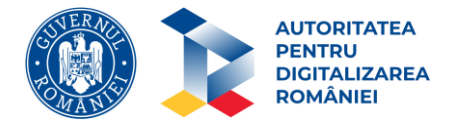

Documentele pot fi semnate electronic cu un certificat digital emis de un furnizor acreditat sau olograf. Semnatura olografa poate fi aplicata si direct in formularul descarcat de pe portalul aici.gov.ro, utilizand functionalitatea de Semnatura din Adobe Reader.

Daca nu aveti semnatura electronica, sau nu doriti sa folositi semnatura olografa pe care o pune la dispozitie Adobe Reader, va trebui sa atasati documentele semnate olograf si scanate in sectiunile corespunzatoare din formularul PDF.

| Home Tools cerere_declaratie_s ×                                              |                                                               | ?                                     |
|-------------------------------------------------------------------------------|---------------------------------------------------------------|---------------------------------------|
| $\mathbb{B} \ \Leftrightarrow \ \Theta \ \blacksquare \ \bowtie \ \mathbf{Q}$ | ⑦ ④ 1 / 4 ↑ ① ① ① 192% - □ □ □ □ □ □ □ □ □ □ □ □ □ □ □ □ □ □  | 2 Share                               |
| Fill & Sign                                                                   | 💪 Sign 🕒 🦓 🏠 Sign                                             | Next Close                            |
| 🕒 un număr de                                                                 | Add Signature • ıne, în sumă totală de                        | lei brut, î 🖪                         |
| aferentă perioadei                                                            | Add Initials 🗢 e 🗸 2020 .                                     |                                       |
| @ Anexez prezentei:                                                           |                                                               |                                       |
|                                                                               |                                                               | <b>P</b>                              |
| – declarație pe p                                                             | roprie răspundere privind reducerea sau întreruperea temporar | ră a activității total 🛛 🖓            |
| sau parțial ca 1                                                              | rmare a efectelor epidemiei de coronavirus SARS-CoV-2, pe     | e perioada stării de                  |
| urgentă decreta                                                               | e (Anexa nr 1):                                               |                                       |
| ungeniju uceretu                                                              |                                                               | 0                                     |
| – lista persoanele                                                            | or care urmează să beneficieze de indemnizație (Anexa nr.2).  | · · · · · · · · · · · · · · · · · · · |
| 4                                                                             |                                                               | Fill & Sign 🖉                         |
| Numele și prenumele a                                                         | dministratorului/reprezentantului legal (în clar)             | <b>P</b>                              |
|                                                                               |                                                               | to                                    |
| Semnătura electronică                                                         |                                                               |                                       |
| Semnătură olografă (în                                                        | cazul în care nu se deține semnătură electronică)             |                                       |
| Data                                                                          |                                                               |                                       |
|                                                                               |                                                               |                                       |

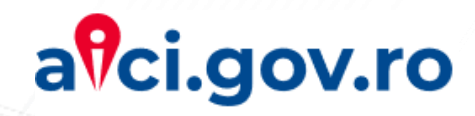

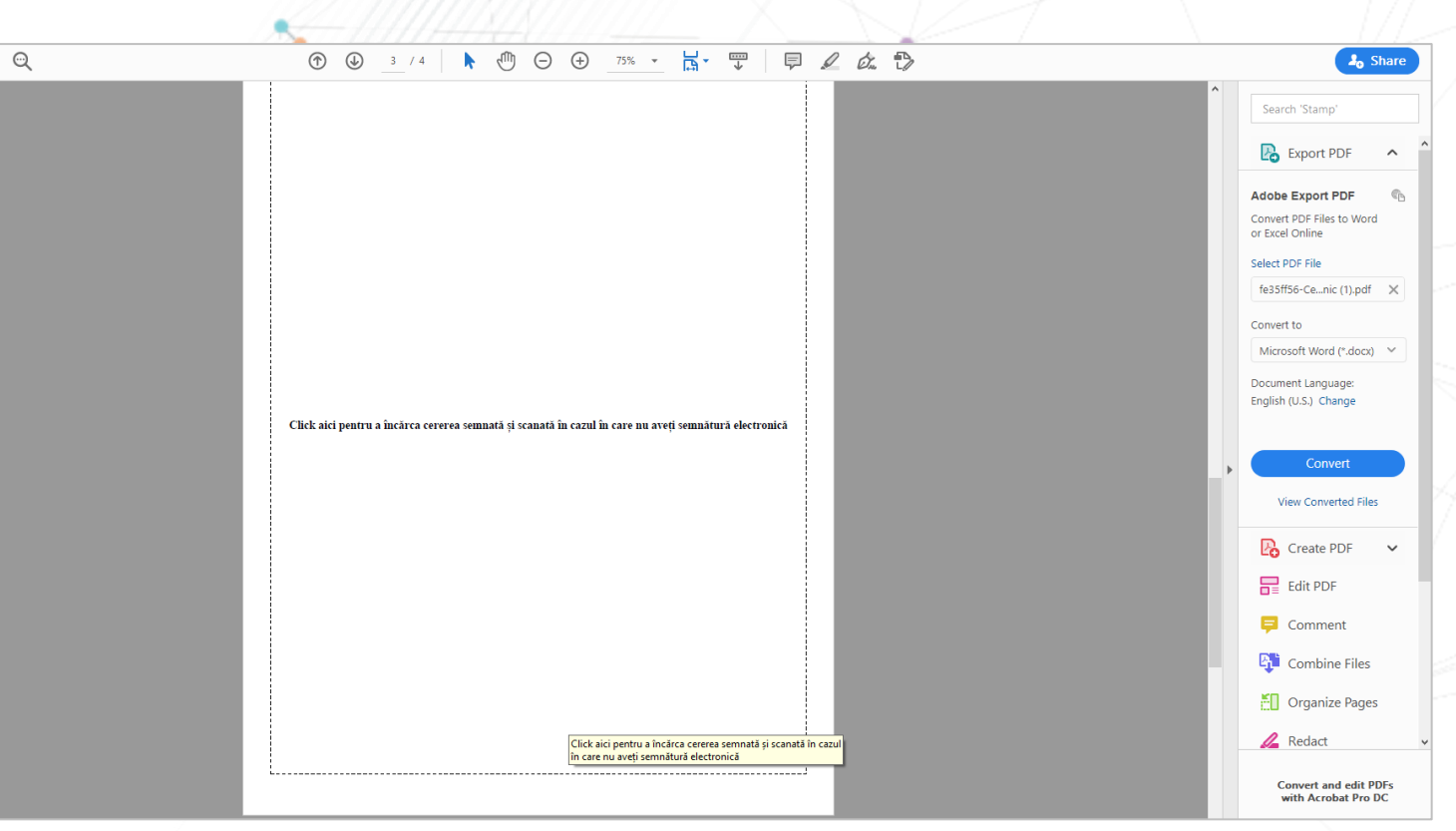

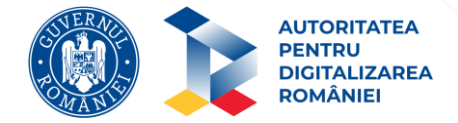

#### 6 FINALIZAREA SI TRANSMITEREA SOLICITARII

Solicitarea se finalizeaza prin trimiterea documentelor catre institutia selectata.

Atentie! Pentru Solicitarile de Somaj Tehnic sistemul nu permite transmiterea mai multor solicitari pentru acelasi CUI, pentru aceeasi luna calendaristica.

| D                     | )epun                                        |
|-----------------------|----------------------------------------------|
| Q Selectați procedura |                                              |
|                       |                                              |
|                       | Vă rugăm salvați ace<br>preluată de către au |

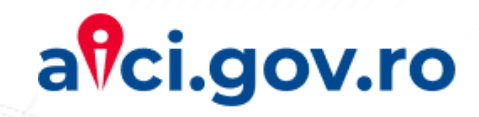

# e documente online

Q Căutați instituția dorită

Continuă 🔶

ererea dumneavoastră cu codul de registru unic electronic SXRWE1

est cod de registru unic electronic pentru referință. Cererea dumneavoastră va fi ıtoritatea competentă în cel mai scurt timp. Mulțumim!

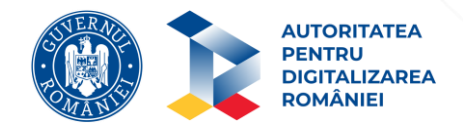

Cererea solicitantului este identificata printr-un numar unic de inregistrare. In urma trimiterii solicitarii, atat initiatorul cat și un reprezentant al institutiei selectate primesc un e-mail de instiintare. Odata ce este solutionata cererea, initiatorul primește un e-mail cu documentul de raspuns semnat electronic in prealabil de catre functionarul public al institutiei emitente.

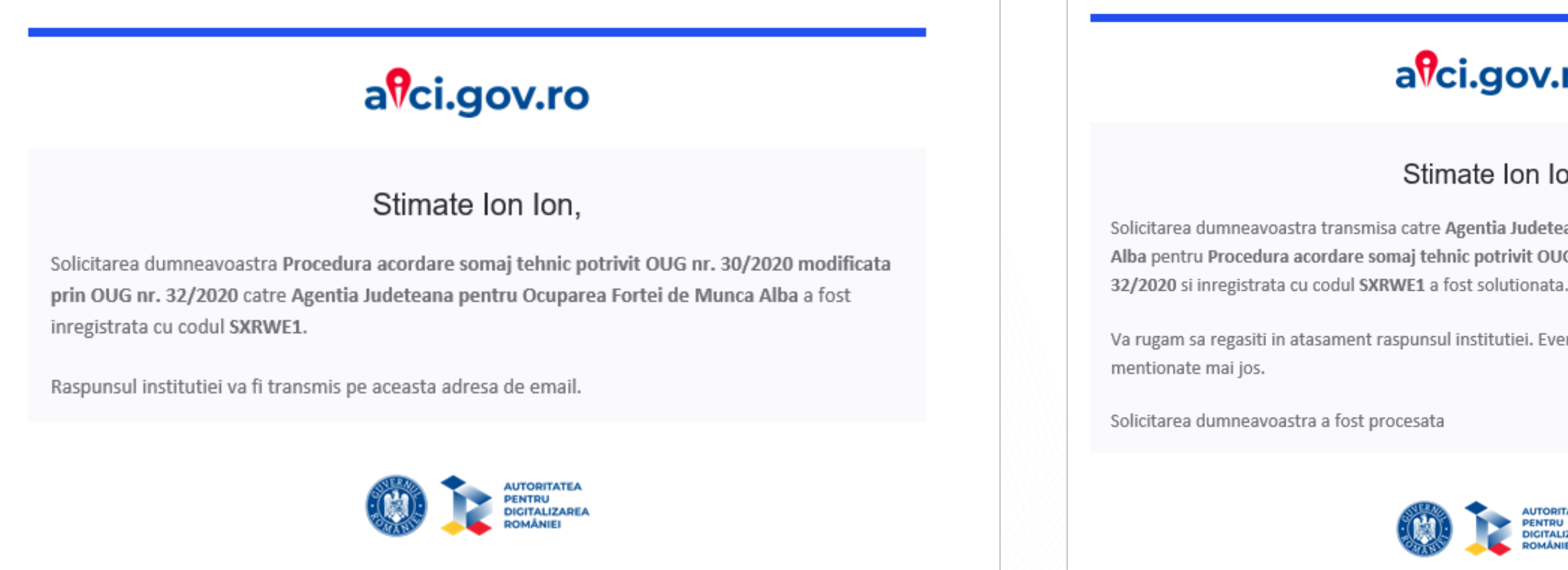

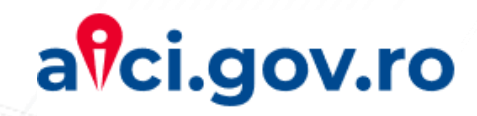

#### afci.gov.ro

#### Stimate Ion Ion,

Solicitarea dumneavoastra transmisa catre Agentia Judeteana pentru Ocuparea Fortei de Munca Alba pentru Procedura acordare somaj tehnic potrivit OUG nr. 30/2020 modificata prin OUG nr.

Va rugam sa regasiti in atasament raspunsul institutiei. Eventualele observatii ale institutiei sunt

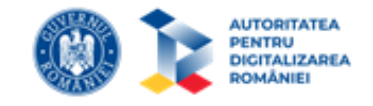

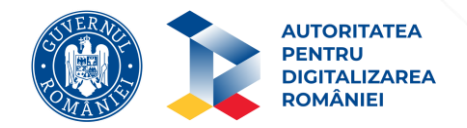

### GHID PENTRU TRANSMITEREA DOCUMENTELOR ADITIONALE SOLICITATE

Initiatorul solicitarii poate fi contactat pe adresa de e-mail in privinta incarcarii unor documente suplimentare sau reincarcarea documentelor transmise anterior, respectiv furnizarea de informatii suplimentare, in situatia in care reprezentantii institutiei selectate vor solicita acest lucru.

#### afci.gov.ro

#### Stimate Ion Ion,

Pentru a putea solutiona solicitarea dumneavoastra de Procedura acordare somaj tehnic potrivit OUG nr. 30/2020 modificata prin OUG nr. 32/2020, transmisa catre Agentia Judeteana pentru Ocuparea Fortei de Munca Alba si inregistrata cu codul SXRWE1 este nevoie de transmiterea unor documente suplimentare.

Pentru a vizualiza documentele necesare si pentru a le incarca va rugam sa accesati urmatoarea adresa: <u>this link</u>

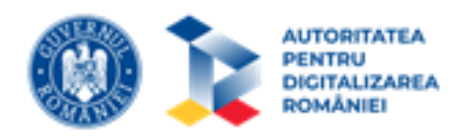

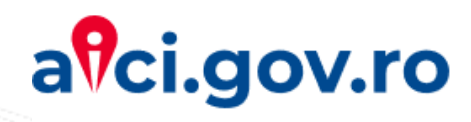

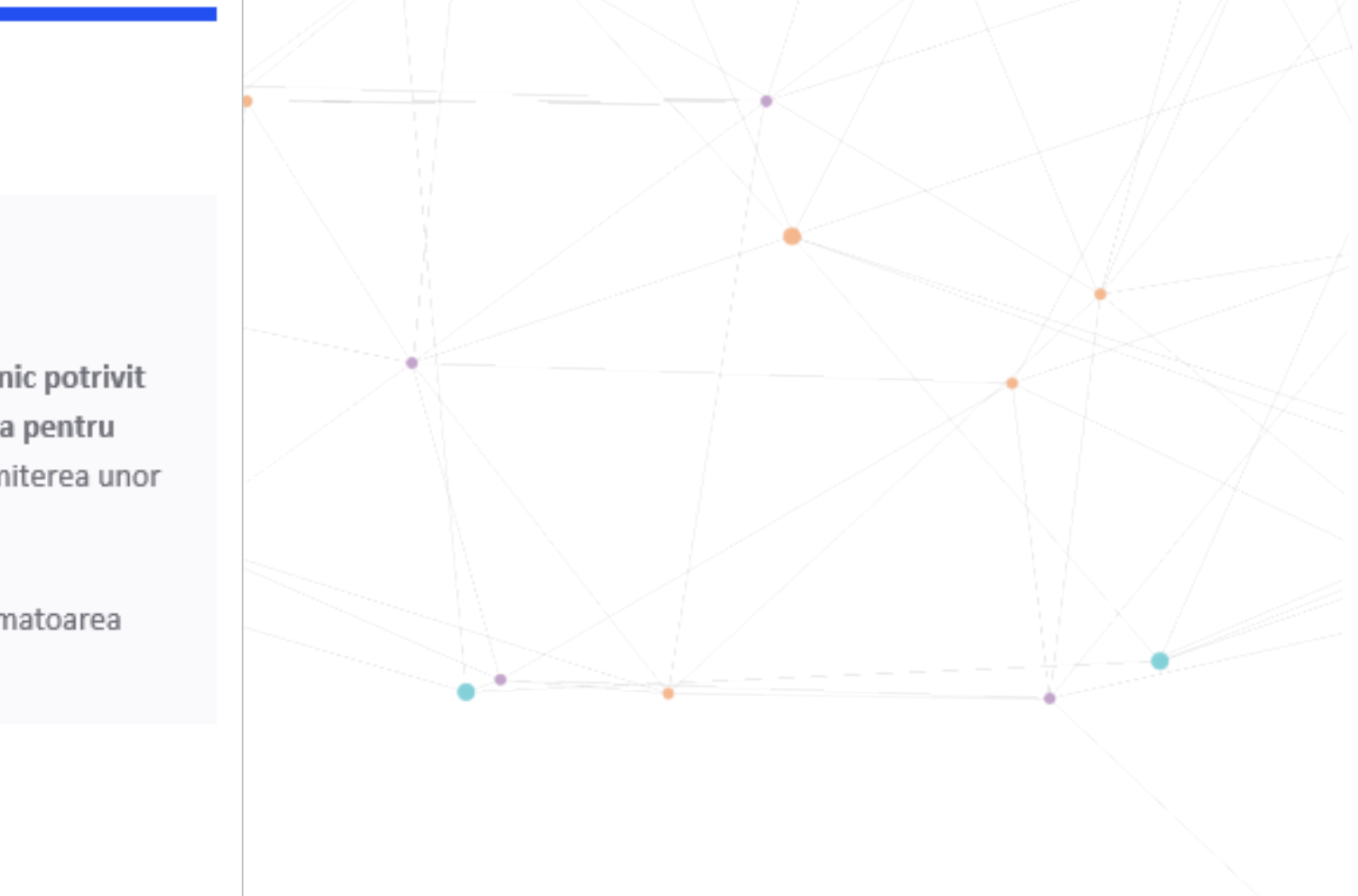

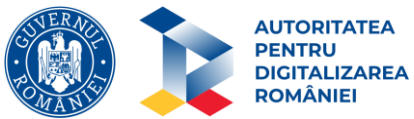

## GHID PENTRU TRANSMITEREA DOCUMENTELOR ADITIONALE SOLICITATE

E-mail-ul contine un link care il directioneaza pe initiatorul solicitarii catre o pagina web (platforma Aurachain). Pentru a putea avea acces la informatii, odata cu accesarea link-ului solicitantul primeste un cod unic de autentificare pe e-mail, urmand sa fie introdus in sectiunea Cod de access. Codul transmis este valabil timp de 10 minute. In situatia in care utilizatorul nu introduce codul transmis in intervalul respectiv, codul poate fi regenerat accesand optiunea "Retrimite codul".

|                                          | AURACHAIN                                                         |
|------------------------------------------|-------------------------------------------------------------------|
|                                          | RO EN                                                             |
| B                                        | Bine ați venit,                                                   |
| Contul dvs. necesi<br>Am trimis un cod d | tă autentificare de tipul "multi-factor".<br>de acces prin e-mail |
| Cod de acces                             |                                                                   |
|                                          | Continuați                                                        |
|                                          | Retrimite codul                                                   |

| aîci                                                     |
|----------------------------------------------------------|
| Stima<br>Codul de autentificare pentru accesarea solicit |
|                                                          |

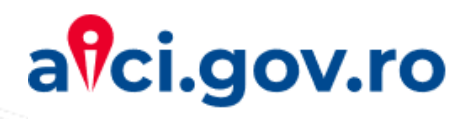

#### ci.gov.ro

#### mate Ion Ion,

licitarii cu numarul 18 este 412924

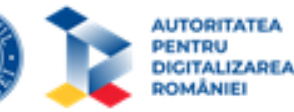

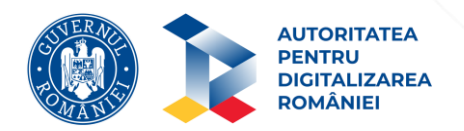

## GHID PENTRU TRANSMITEREA DOCUMENTELOR ADITIONALE SOLICITATE

Initiatorul solicitarii completeaza informatiile solicitate, respectiv incarca documentele aditionale/corectate solicitate si confirma completarea acestora prin butonul "Trimiteti datele", selectarea optiunii "Transmite Documente" si "Trimiteti datele" ca si decizie finala.

| Ŷ   | AURACHAIN                                                            |        | Documente supli                                     | menta   | are solicitate                    |   | 0                                          |
|-----|----------------------------------------------------------------------|--------|-----------------------------------------------------|---------|-----------------------------------|---|--------------------------------------------|
| 2   | AUTORITATEA<br>PENTRU<br>DIGITALIZAREA<br>ROMÂNIEI                   | ***    |                                                     | 2       | A R                               | 4 |                                            |
| Sol | icitare                                                              |        |                                                     |         |                                   |   |                                            |
| III | Institutie<br>Agentia Judeteana pentru Ocuparea Fortei de Munca Alba |        | Tip Solicitare<br>Procedura acordare somaj tehnic p | otrivit | : OUG nr. 30/2020 modificata prin |   |                                            |
|     | Data Inregistrare<br>01-05-2020 12:54                                |        | Cod Inregistrare<br>SXRWE1                          |         |                                   |   | Luna Aferenta<br>Aprille                   |
| •   | Nume Solicitant<br>Ion Ion                                           | $\sim$ | Email Solicitant<br>ramona.sammouh@aurachain.ch     |         |                                   |   | Telefon Solicitant<br>0723935211           |
|     | Companie<br>Companie SRL                                             | 123    | cui<br>38776425                                     |         |                                   |   |                                            |
| D   | ocumente Atasate                                                     |        |                                                     |         |                                   |   |                                            |
| 000 | Tip Document<br>Cerere Acordare Şomaj Tehnic                         | İ      | Data Incarcare<br>01-05-2020 12:54                  | Ę       | Semnatura                         |   | DESCARCA DOCUMENT                          |
| 000 | Tip Document<br>Listă Angajați                                       | Ċ.     | Data Incarcare<br>01-05-2020 12:54                  | E)      | Semnatura                         |   | DESCARCA DOCUMENT                          |
| Ra  | spuns                                                                |        |                                                     |         |                                   |   |                                            |
|     | ncarcare Documente Aditionale                                        |        |                                                     |         |                                   |   |                                            |
|     | Tip Document<br>Lista Angajati Corectata                             | ÷      | Data Incarcare                                      | E,      | Semnatura<br>Necesara             |   | Continut Document 1<br>(Required)          |
|     |                                                                      |        |                                                     |         |                                   |   | Salvați pentru mai târziu Trimiteți datele |

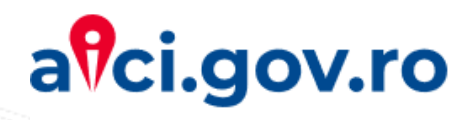

| × Trimiteți                               |                  |
|-------------------------------------------|------------------|
| Trimiteți acțiunea<br>Transmite documente | ^                |
| Transmite documente                       |                  |
| Comentariu                                | Trimiteți datele |
|                                           |                  |

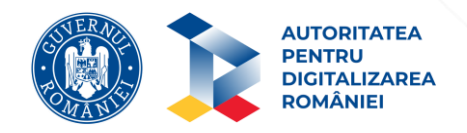

#### **GHD** PENTRU TRANSMITEREA DOCUMENTELOR ADITIONALE SOLICITATE

Odata ce solicitarea este solutionata, initiatorul primeste pe e-mail documentul de raspuns.

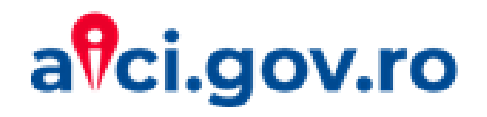

#### Stimate Ion Ion,

Solicitarea dumneavoastra transmisa catre Agentia Judeteana pentru Ocuparea Fortei de Munca Alba pentru Procedura acordare somaj tehnic potrivit OUG nr. 30/2020 modificata prin OUG nr. 32/2020 si inregistrata cu codul SXRWE1 a fost solutionata.

Va rugam sa regasiti in atasament raspunsul institutiei. Eventualele observatii ale institutiei sunt mentionate mai jos.

Solicitarea dumneavoastra a fost procesata

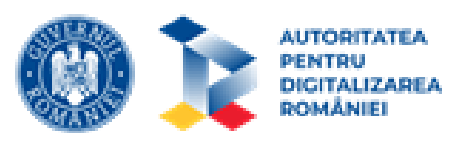

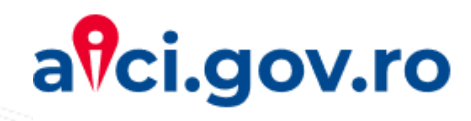

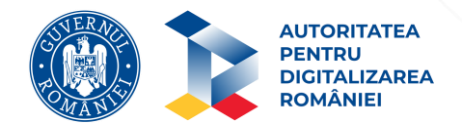

# **ASISTENTA** aici.gov.ro

Pentru intrebari sau asistenta cu privire la statusul solicitarii dumneavoastra, va rugam sa luati legatura cu Institutia catre care ati transmis solicitarea.

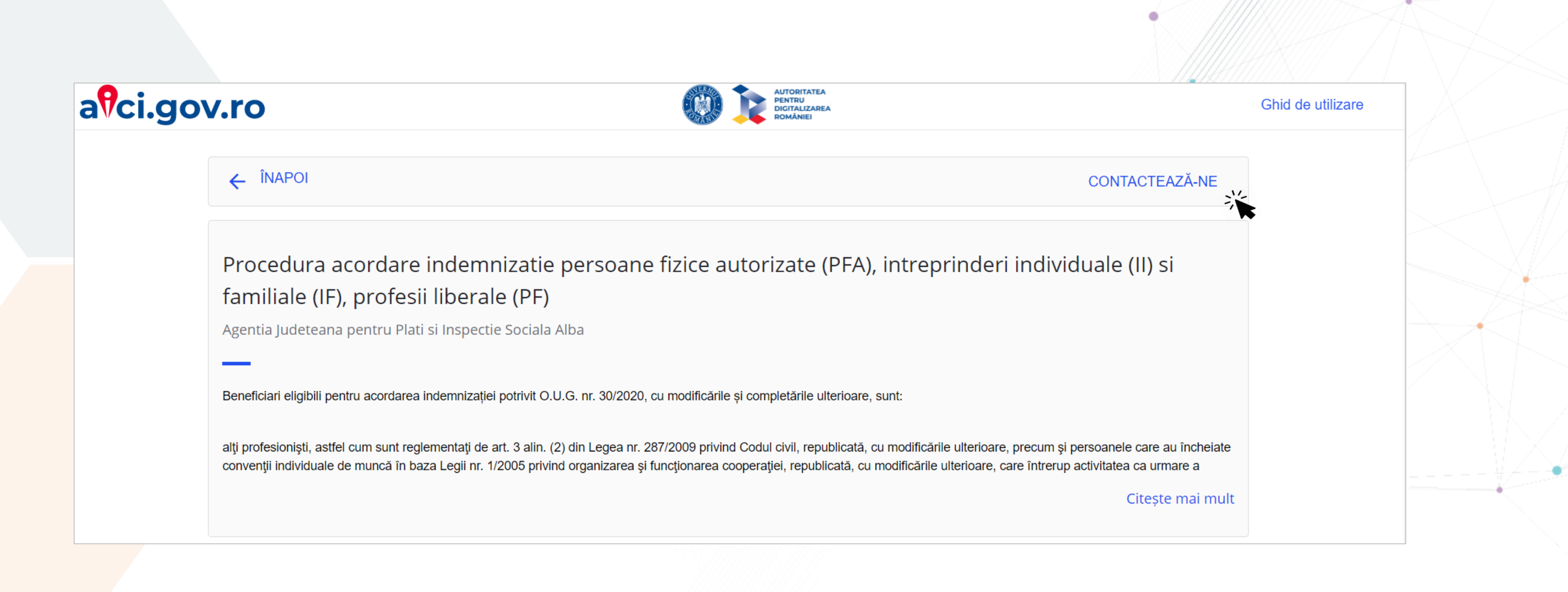

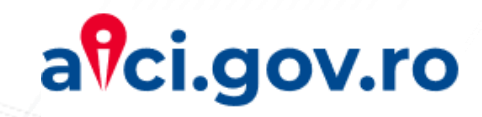

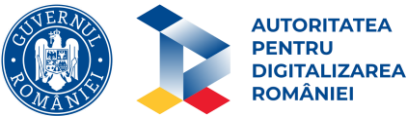

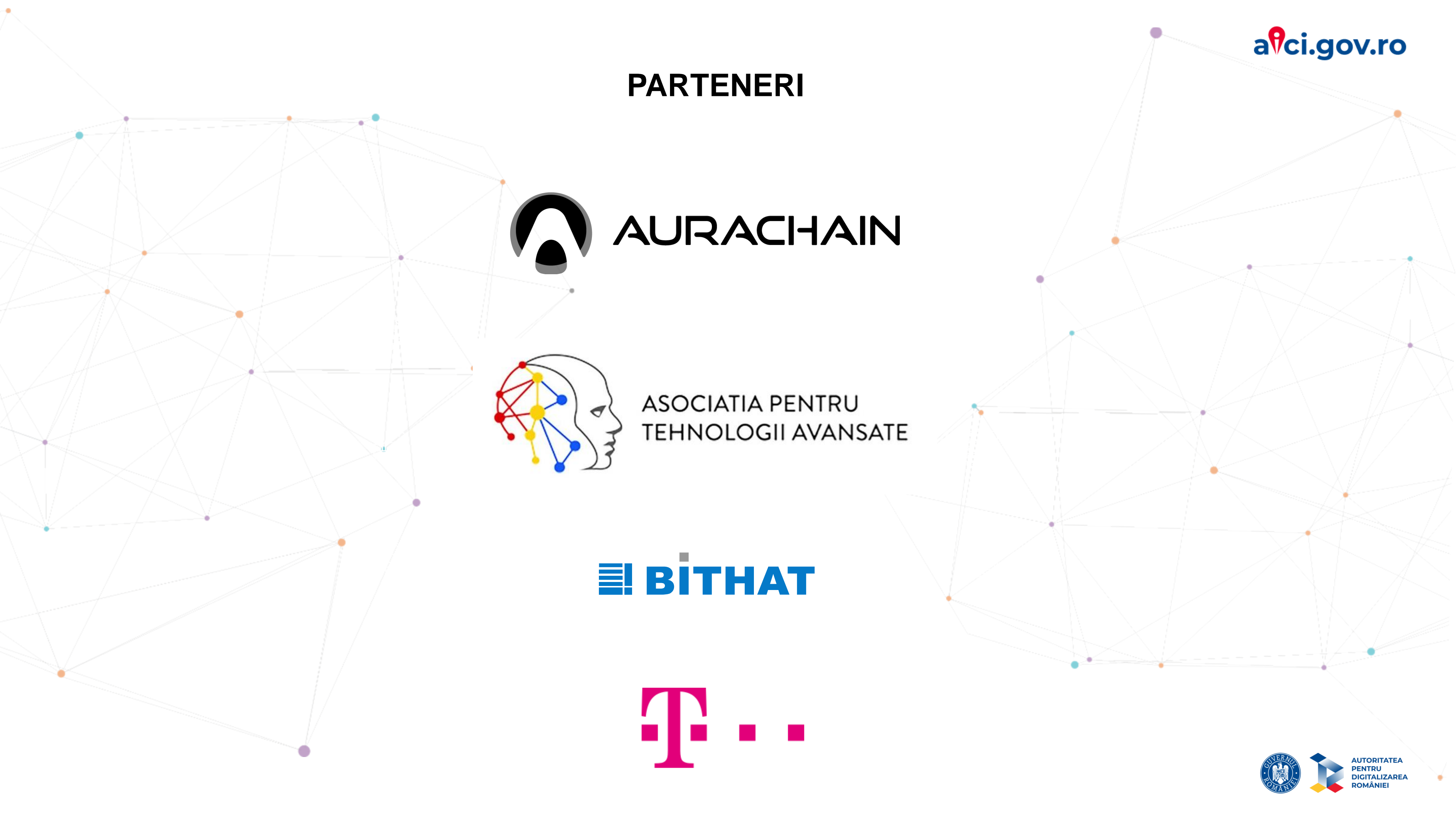